# Реферат

Название электронного учебного издания: «OLAP-технология»

Фамилии, имена, отчества заявителей: Омарбекова Асель Сайлаубековна, Дузельбаев Сайлаубек Шәріпбай Алтынбек Әмірұлы,

Область применения, назначение и функциональные возможности:

Характерной чертой современного этапа развития общества, является его информатизация - объективный процесс, связанный с повышением влияния интеллектуальных видов деятельности на все стороны общественной жизни и ориентированный на использование достоверного, исчерпывающего и своевременного знания во всех видах человеческой деятельности, в том числе и образования.

Информатизация образования предполагает наличие электронных учебных изданий (ЭУИ) по всем направлениям, в том числе и по OLAPтехнологии.

После установки программной оболочки в главном меню появляется группа «Электронное учебное издание», в ней ярлык: «OLAP-технологии» (рисунок 1).

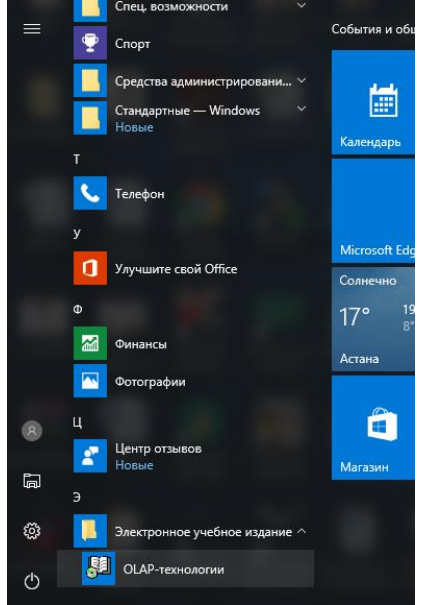

Рисунок 1

Титул представлен на рисунке 2.

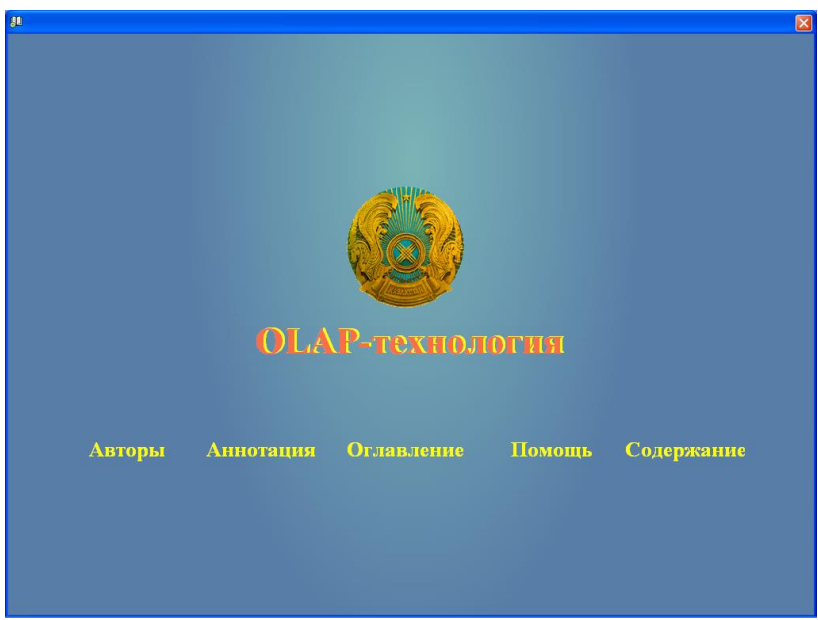

Рисунок 2. Титул

Кнопки «Авторы» отражает соответствующую информацию. При нажатии на кнопку «Аннотация» отображается силлабус по дисциплине «OLAP - технологии». При нажатии кнопки «Оглавление» открывается окно наглядно отражающее структуру учебника (рисунок 3).

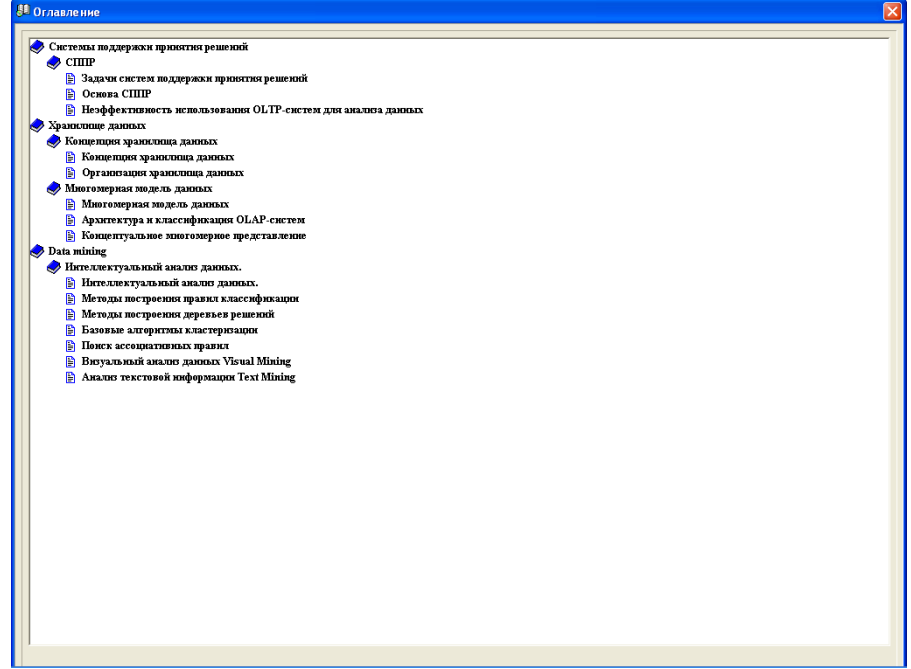

Рисунок 3

Кнопка «Содержание» позволяет обучаемому выбрать режим работы (рисунок 4).

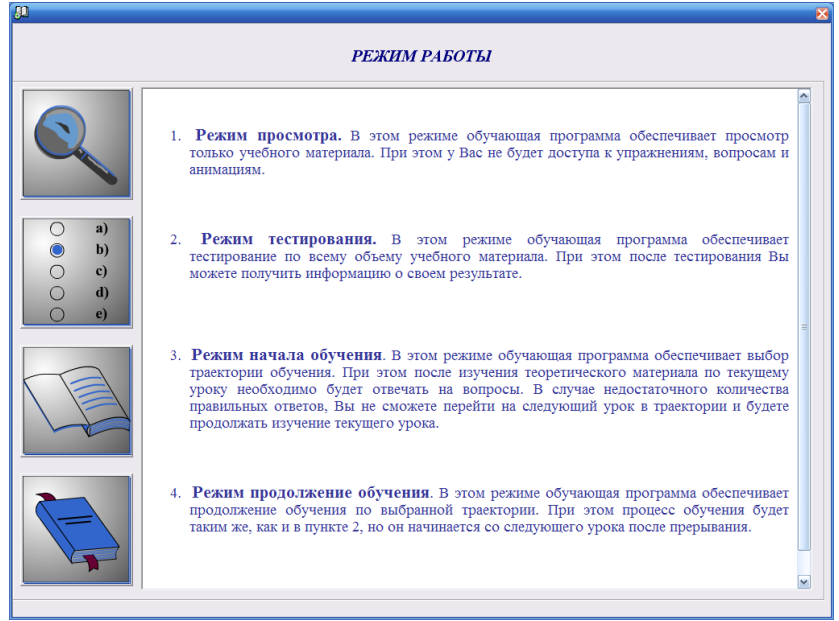

Рисунок 4. Режим работы.

Первый режим просмотра. В этом режиме обучающая программа обеспечивает просмотр только учебного материала. При этом доступа к заданиям, вопросам и файлам мультимедиа не будет (рисунок 5).

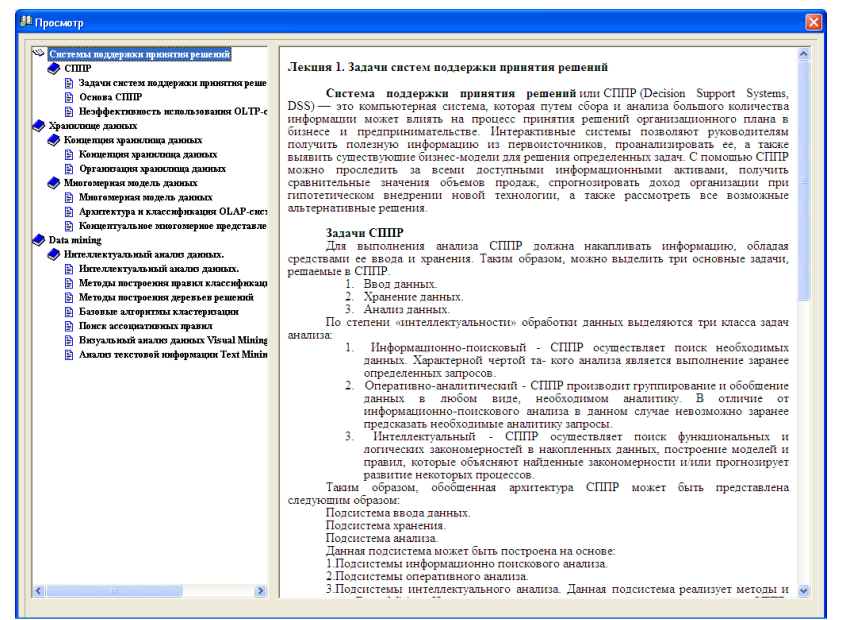

Рисунок 5. Режим просмотра.

Второй режим тестирования. В этом режиме обучающая программа обеспечивает тестирование по всему объему учебного материала. При этом после тестирования можно получить информацию о результате тестирования (рисунок 6).

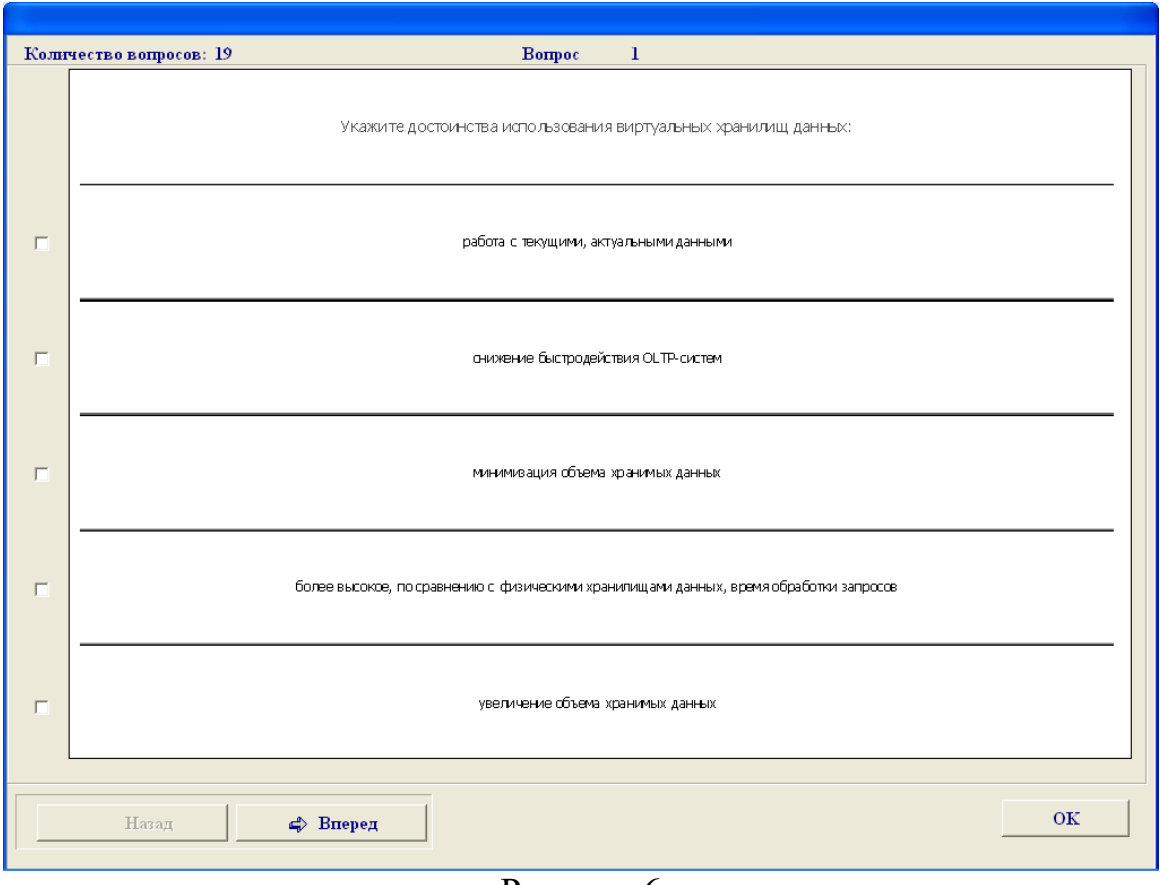

Рисунок 6

Третий режим начала обучения. Для начала обучения необходимо обучаемому зарегистрироваться (рисунок 7).

| Тіркеу            |               |    |  |  |
|-------------------|---------------|----|--|--|
| • Есімінді танда  | Садыков Арман | •  |  |  |
| 📀 Жаңа есім енгіз |               |    |  |  |
| Login:            |               |    |  |  |
|                   |               | ОК |  |  |
| D 7               | <u></u>       |    |  |  |

Рисунок 7. Форма регистрации.

В этом режиме обучающая программа обеспечивает выбор траектории обучения. При этом после изучения теоретического материала по текущему уроку необходимо будет отвечать на тестовые вопросы. В случае недостаточного количества правильных ответов на тесты, обучаемый не сможет перейти к следующему уроку в траектории и будет продолжать изучение текущего урока. Кроме текущего тестирования предусмотрены промежуточное тестирование (при переходе к следующему блоку), рубежное (при переходе к следующему модулю) и итоговое (при завершении обучения).

Четвертый режим продолжения обучения. В этом режиме обучающая программа обеспечивает продолжение обучения по выбранной траектории.

При этом процесс обучения начинается со следующего урока после прерывания.

Режим начала обучения позволяет выбрать одну из трех траекторий обучения: ручной выбор, тестовый выбор и полный выбор (рисунок 8).

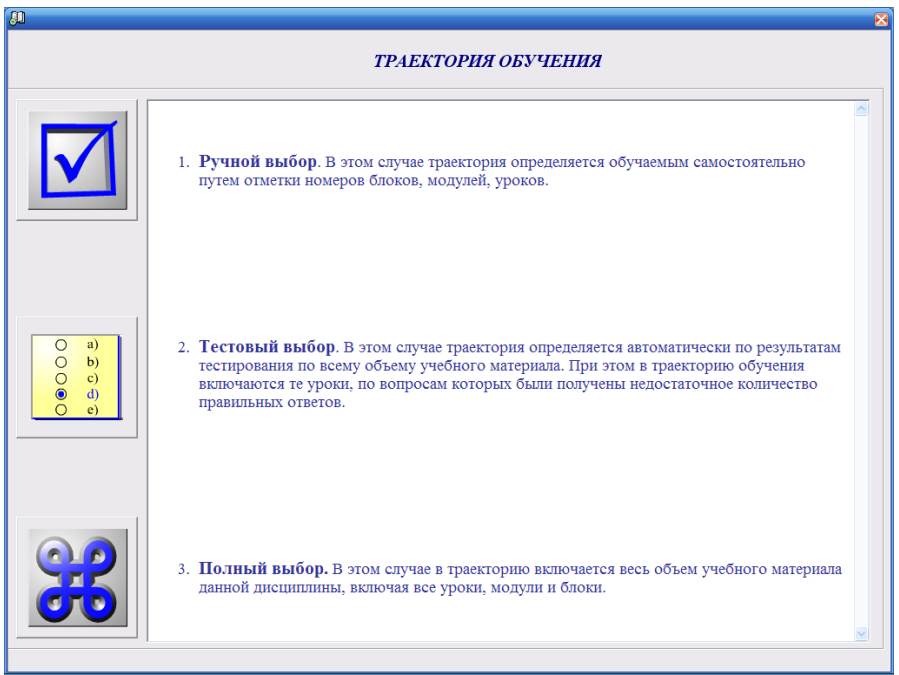

Рисунок 8. Режим обучения.

При выборе траектория определяется обучаемым ручном самостоятельно путем отметки номеров модулей, блоков, уроков (рисунок 9).

| модуль                                                      |        | ТРАЕКТОРИЯ ОБУЧЕНИЯ                                       |    |
|-------------------------------------------------------------|--------|-----------------------------------------------------------|----|
| истемы поддержки принятия решений                           | •      | Валачи систем поллеожки принятия решений                  |    |
| БЛОК                                                        |        | Основа СППР                                               | -  |
| IIIIP                                                       |        | Неэффективность использования ОLTP-систем для анализа дая |    |
|                                                             |        | Концепция храницица данных                                |    |
| VPOK                                                        |        | Организация храницица данных                              |    |
| адачи систем поддержки принятия решений                     | ~      | Многомерная модель данных                                 |    |
| снова СППР                                                  |        | Архитектура и классификация OLAP-систем                   |    |
| еэффективность использования OLTP-систем для анализа данных |        | Концептуальное многомерное представление                  |    |
|                                                             |        | Интеплектуальный анализ данных.                           |    |
|                                                             |        | Методы построения правия классификации                    |    |
|                                                             |        | Методы построения деревьев решений                        |    |
|                                                             |        | Базовые апгоритиы кластеризации                           |    |
|                                                             |        | Поиск ассоциативных правил                                |    |
|                                                             |        | Визуальный анализ данных Visual Mining                    |    |
|                                                             |        | Анализ текстовой информации Text Mining                   |    |
|                                                             |        |                                                           |    |
|                                                             |        |                                                           |    |
|                                                             |        |                                                           |    |
|                                                             |        |                                                           |    |
|                                                             |        |                                                           |    |
|                                                             |        |                                                           |    |
|                                                             |        |                                                           |    |
|                                                             |        |                                                           |    |
|                                                             |        |                                                           |    |
|                                                             |        |                                                           |    |
|                                                             |        |                                                           |    |
|                                                             |        |                                                           |    |
|                                                             |        |                                                           |    |
|                                                             |        |                                                           |    |
|                                                             |        |                                                           |    |
|                                                             | a l    |                                                           |    |
|                                                             | ~      |                                                           |    |
|                                                             | >      | <                                                         | >  |
|                                                             |        |                                                           |    |
| Выделить все 🛋 🖨 До                                         | бавнть | 🗢 Удалить 🛛 Выделить все                                  | OK |
|                                                             |        |                                                           | UN |

Рисунок 9. Ручной выбор траетории обучения

При тестовом выборе траектория определяется автоматически по результатам тестирования по всему объему учебного материала. В этом случае в траекторию обучения включаются только те уроки, по вопросам

которых были получены недостаточное количество правильных ответов. При полном выборе в траекторию включается весь объем учебного материала данной дисциплины, включая все уроки, модули и блоки.

После определения траектории пользователь переходит непосредственно к сеансу обучения (рисунок 10).

| MOTVIE Vermenter                                                                                                    |
|----------------------------------------------------------------------------------------------------|
| НОСУЮТ Аранилице данных<br>БЛОК Могомерная модоль данных<br>УРОК Архитектура и классификация OLAP-систем                                                                                                    |
| 🔲 Примеры 🖌 Задания 🎦 Вопрос 👹 Мультимедна 🔑 Справочник 🎒 Тетаурус 🖾 Тесты                                                                                                    |
| Лекия 7. Архитектура и классификация OLAP-систем<br>дитектура OLAP.систем В настоящее время существуют фактические стандарты построения OLAP-систем, основанных на концепции ХД. Эти стандарты создания храницип дирикы и авиных и саямитических систем.<br>Обстоя виса воременные исследования и обсемпровую практику создания храницип дирикы и авиных и саямитических систем. I настоящее время существуют фактические стандарты построения OLAP-систем, основанных на концепции ХД. Эти стандарты создания храницип дирикы и авирика слоями. I настоящее время существуют фактические стандарты построения OLAP-систем. I настоящее время существуют фактические стандарты построения OLAP-систем. I настоящее время существуют фактические стандарты построения OLAP-системы. I настоящее время существуют фактические стандарты построения OLAP-систем. I настоящее время существуют фактические стандарты построения описывается сехомой с тремя выделенными слоями. I настоящее время существуют фактические построения описывается в суме опрактивной OLAP-систем. I настоящее время существуют фактические времение построения описывается в соответствии с установленных регламентом, фромами и макетами отегнотености. Вся эта информация проверяется, согла-сустся, от порчиненных посрования и выпличных та блических прасставляет соборнами и макетами отегнотености. Вся эта информации проверяется, согла-сустся, от порчивания и прорования и выпличных сортаетов одаставляет соборнают и макетами отегнованных и переставления. I настоящее существуют фактические в собованнования и поруктуры оранизации всех рособразования и выпличных проетика валают. I настоящее существое некоторот отоявования и структуры оранизации всех росования и долуки кананиитически задае. I настоящее существое систа одасталения и структуры оранизации всех росования и выпличных и торуктира воромерание на собованование и поруктуры оранизации всех рособразования и поруктиваления на источников в раники и поруктира валимых с |

Рисунок 10. Сеанс обучения.

В каждом уроке есть теоретический материал, примеры, задания, вопросы, мультимедиа, тезаурус, справочник, тесты.

При нажатии кнопки «Примеры» откроется окно с примерами (рисунок 11).

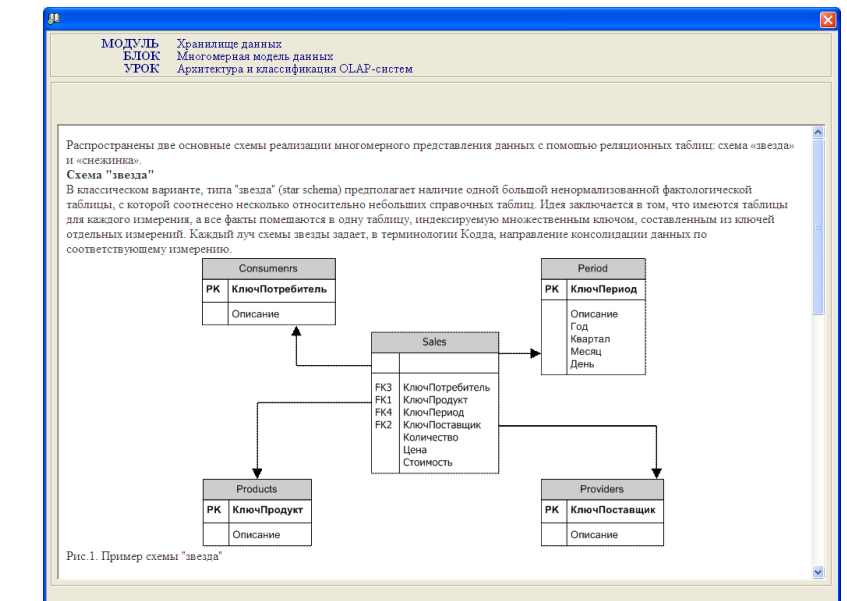

Рисунок 11. Примеры

При нажатии кнопки «Задания» откроется окно с заданиями (рисунок

12).

| 81 |                                                                                                    | × |
|----|----------------------------------------------------------------------------------------------------|---|
|    | МОДУЛЬ Хранилище данных<br>БЛОК Многомерная модель данных<br>УРОК Архитектура и классификация OLAP-систем                             |   |
|    |                                                                                                    | _ |
|    | ПРАКТИЧЕСКИЕ ЗАДАНИЯ                                                                                                    |   |
|    | ПРАКТИЧЕСКОЕ ЗАДАНИЕ 1 (2 часа). ТАБЛИЦЫ, ИНДЕКСЫ, ИНДИКАТОРЫ.                                                                        |   |
|    | ПРАКТИЧЕСКОЕ ЗАДАНИЕ 2 (2 часа). Сводные таблицы и Аналайзер                                                                          |   |
|    | ПРАКТИЧЕСКОЕ ЗАДАНИЕ 3(2 часа). Создание Панели и Добавление табличных виджетов                                                       |   |
|    | ПРАКТИЧЕСКОЕ ЗАДАНИЕ 4 (2 часа). Создание Учетной карточки и индикаторов                                                              |   |
|    | ПРАКТИЧЕСКОЕ ЗАДАНИЕ 5 (2 часа). Внедрение в приложение                                                                               |   |
|    | ПРАКТИЧЕСКАЯ РАБОТА 6 (2 часа).Знакомство с Кубами                                                                                    |   |
|    | ПРАКТИЧЕСКОЕ ЗАДАНИЕ 7 (2 часа). Моделирование. Кубы                                                                                  |   |
|    | <u>ПРАКТИЧЕСКОЕ ЗАДАНИЕ 8 (2 часа). Предметные области</u>                                                                            |   |
|    | <u>ПРАКТИЧЕСКОЕ ЗАДАНИЕ 9 (2 часа). Создание и отладка КРІ</u>                                                                        |   |
|    | ПРАКТИЧЕСКОЕ ЗАДАНИЕ 10 (2 часа). Установка фильтров в КРІ                                                                            |   |
|    | <u>ПРАКТИЧЕСКОЕ ЗАДАНИЕ 11 (2 часа). Пользовательские действия (Actions)</u>                                                          |   |
|    | ПРАКТИЧЕСКАЯ РАБОТА 12 (2 часа). Безопасность                                                                                         |   |
|    | <u>ПРАКТИЧЕСКАЯ РАБОТА 13 (2 часа) DeepSee поставка</u>                                                                               |   |
|    | IIPAKTUЧЕСКАЯ РАБОТА 14 (2 часа). DATA Connector                                                                                      |   |
|    | <u>ПРАКТИЧЕСКАЯ РАБОТА 15 (2 часа) Приложение: MDX и вычисляемые показатели</u>                                                       |   |
|    |                                                                                                    |   |
|    |                                                                                                    |   |
|    | ПРАКТИЧЕСКОЕ ЗАДАНИЕ 1 (2 часа). ТАБЛИЦЫ, ИНДЕКСЫ, ИНДИКАТОРЫ.                                                                        |   |
|    | Содержание: в этом упражнении вы импортируете примеры Панелей и сводных таблиц и изучите их содержание: таблицы, индикаторы, графики. | ~ |
|    |                                                                                                    |   |

Рисунок 12. Задания

При нажатии кнопки «Вопросы» откроется окно с вопросами (рисунок 13).

| 80<br>                                                                                                    |                                                                                                    |
|----------------------------------------------------------------------------------------------------|----------------------------------------------------------------------------------------------------|
| МОДУЛЬ Хранилице данных<br>БЛОК Миогомерная модель данных<br>УРОК Архитектура и классификация ОLAP-систем                                                                                                    |                                                                                                    |
| Вопрос                                                                                                    | Правильные ответы                                                                                                    |
| <ul> <li>Какие три слоя выделяют в архитектуре корпоративной OLAP-системы?</li> <li>Каково предназначение слоя извлечения, преобразования и загрузки данных? Перечислите основные функции.</li> <li>Перечислите основные виды аналитической деятельности OLAP-систем.</li> </ul> | <ul> <li>1. Архитектура корпоративной ОСАР-<br/>системы</li> <li>ивлечение, преобразование и<br/>загрузка данных;</li> <li>эранение данных;</li> <li>аланиз данных;</li> <li>Аланиз данных;</li> <li>Из источников ранных информация<br/>перемещается на основе некоторого<br/>рятамента в цектрализованное<br/>хранилице. Затрузка данных из<br/>позволяющими: извлекать данные из<br/>ранных проистраляющих от<br/>источников в хранилище осуществляется<br/>специальными проистерурами,<br/>позволяющими: извлекать данные из<br/>ранные при перемещении их от<br/>источников к хранилищу, затрузкать<br/>данные при перемещении их от<br/>источников к хранилищу, затрузкать<br/>согласованные и учищенные данные в<br/>структуры хранилища.</li> <li>В настоящее время принято разничать</li> </ul> |
| Ответ                                                                                                    |                                                                                                    |
|                                                                                                    |                                                                                                    |
|                                                                                                    |                                                                                                    |

Рисунок 13. Вопросы

7

Для просмотра обучающих роликов необходимо нажать кнопу «Мультимедиа» (рисунок 14).

ВАЖНО: для просмотра обучающих видеороликов необходимо подключение к интернету.

| МОДУЛЬ<br>БЛОК<br>УРОК | Хранинице данных<br>Многомерная модель данных<br>Архитектура и классифякация OLAP-систем |  |
|------------------------|------------------------------------------------------------------------------------------|--|
|                        | Обучающие ролики                                                                         |  |
|                        | ОСНОВЫ ТЕХНОЛОГИИ INTERSYSTEMS IKNOW<br>Обзор технологии InterSystems Илоги              |  |
|                        |                                                                                          |  |
|                        |                                                                                          |  |
|                        | KPATKOE BBEDEHNE B CY5D INTERSYSTEMS CACHÉ                                               |  |

Рисунок 14. Мультимедиа

Для просмотра справочной информации необходимо нажать кнопку «Справочник» (рисунок 15).

ВАЖНО: для просмотра справочной информации необходимо подключение к интернету.

| ДУЛБ Хранилище данных<br>БЛОК Многомерная модель данных<br>УРОК Архитектура и классификация OLAP-систем |                                                                                                    |
|----------------------------------------------------------------------------------------------------|----------------------------------------------------------------------------------------------------|
| InterSystem                                                                                             | s DeepSee                                                                                                    |
| Using the DeepSee Analyzer                                                                              | Describes how to use the DeepSee Analyzer to create pivot tables and to perform ad hoc analysis.                                                                                                    |
| Creating DeepSee Dashboards                                                                             | Describes how to create and modify dashboards in DeepSee.                                                                                                    |
| DeepSee Developer Tutorial                                                                              | Describes how to create DeepSee cubes and subject areas and use them to create pivot tables and dashboards.                                                                                                    |
| Using MDX with DeepSee                                                                                  | Introduces MDX (MultiDimensional eXpressions) and describes how to use MDX with DeepSee.                                                                                                    |
| Getting Started with DeepSee                                                                            | Introduces DeepSee.                                                                                                    |
| DeepSee Implementation Guide                                                                            | Describes how to implement DeepSee. Discusses settings,<br>data connectors, actions, localization, packaging,<br>performance, security, and more.                                                                                                    |
| Advanced DeepSee Modeling Guide                                                                         | Describes how to use the more advanced and less common<br>DeepSee modeling features: computed dimensions,<br>unstructured data in cubes, compound cubes, cube<br>relationships, term lists, worksheets, quality measures,<br>KPIs, plugins, and other advanced options. |
| Defining DeepSee Models                                                                                 | Describes how to define DeepSee cubes, subject areas, and listing groups.                                                                                                    |
|                                                                                                    | Dravidae reference information for MDV expression types                                                                                                    |

Рисунок 15

Элемент обучения «Тесты» обеспечивает доступ к тестированию, которое предназначено для осуществления самоконтроля знаний по текущей единице обучения:

- на уровне уроков текущий контроль знаний;
- на уровне блоков промежуточный контроль знаний;
- на уровне модулей рубежный контроль знаний;
- на уровне всего ЭУИ итоговый контроль знаний.

Кнопка «Тесты» позволяет обучащемуся пройти текущий контроль знаний (рисунок 16). Для перехода к следующему уроку необходимо ответить правильно на более чем 75% вопросов.

| Коли | чество вопросов: 5 Копрос 1<br>Ккакому слою архитектуры относится элемент «Data mining»? |  |  |  |  |
|------|------------------------------------------------------------------------------------------|--|--|--|--|
|      | Изълечение данных                                                                        |  |  |  |  |
| Γ    | Очистка данных                                                                           |  |  |  |  |
| F    | Анализ данных                                                                            |  |  |  |  |
| Ē    | Хранение данных                                                                          |  |  |  |  |
| Γ    | Загрузка данных                                                                          |  |  |  |  |
|      | Натад <b>ф Вперед</b>                                                                    |  |  |  |  |

Рисунок 16

Кнопк «Тезаурус» обеспечивает доступ к словарю терминов и сокращений, встречающихся в ЭУИ (рисунок 17).

| <u>30</u>                                                                                                    | X |
|----------------------------------------------------------------------------------------------------|---|
| Тезаурус                                                                                                    | * |
|                                                                                                    |   |
| Business intelligence                                                                                                    | ^ |
| Data Mining                                                                                                    |   |
| OLAP                                                                                                    |   |
| OLAP-куб                                                                                                    |   |
| OLTP                                                                                                    |   |
| СШР                                                                                                    |   |
| Г                                                                                                    | ~ |
| бизнес-анализ, бизнес-аналитика. Под этим<br>понятием чаще всего подразумевают<br>программное обеспечение, созданюе для<br>помощи менеджеру в анализе информации о<br>своей компании и её окружении. | , |
|                                                                                                    |   |

Рисунок 17

### Основные технические характеристики, язык программирования и тип реализующей ЭВМ:

Технические требования к аппаратно-программному обеспечению: Компьютер: Процессор: Pentium II и выше, оперативная память 32Мбайт и выше, жесткий диск 150Мбайт, звуковая плата, монитор SVGA 1024х768, цветовая палитра True Color (32 бита). Операционная система: Windows 98/ NT /2000/ 2000Server/XP/Vista/7/8/10.

## Установка, запуск и удаление программы:

Установка программы: Вставить компакт диска в CD-ROM. Запустить программу установщика setup.exe. Появится окно приглашения к установке.

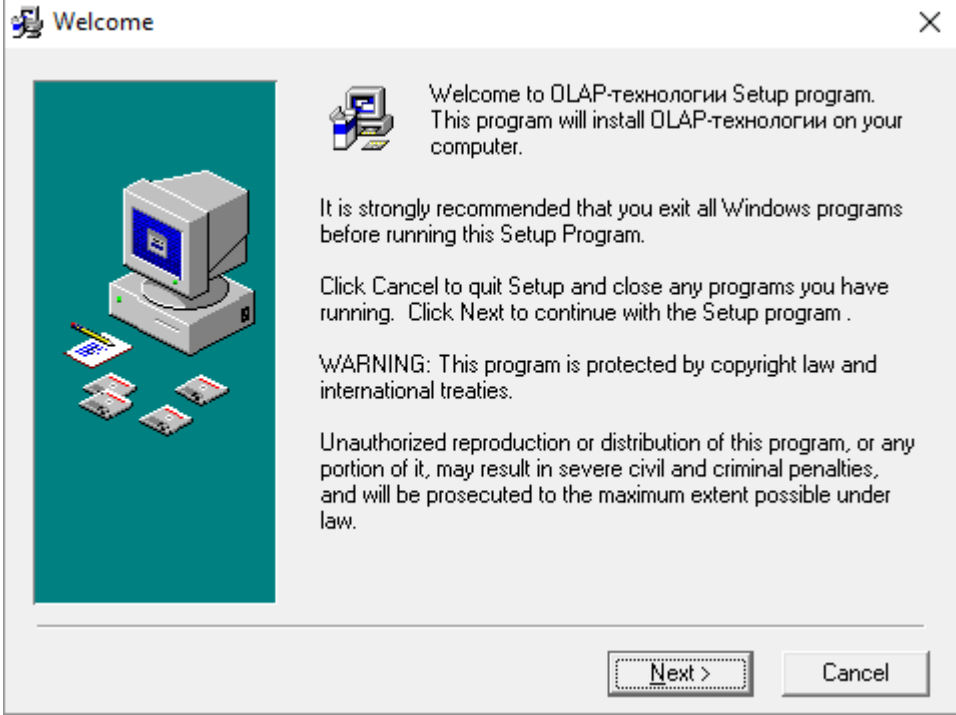

Нажмите «Next».

Следующее окно позволит выбрать дирректорию установки.

| 😼 Choose Destination Loc | cation                                                                                                    | $\times$ |
|--------------------------|----------------------------------------------------------------------------------------------------|----------|
|                          | Setup will install OLAP-технологии in the following folder.<br>To install into a different folder, click Browse, and select<br>another folder.<br>You can choose not to install OLAP-технологии by clicking<br>Cancel to exit Setup. |          |
|                          | Destination Folder<br>C:\Program Files (x86)\OLAPEUI                                                                                                    |          |
|                          | < <u>B</u> ack <u>Next</u> Cancel                                                                                                    |          |

### ВАЖНО:

Для корректной работы программы необходимо изменить директорию установки. Для этого нажмите кнопку «Browse...».

| SCAP-researcher Installation |                                                                                                    | - σ ×                                     |
|------------------------------|----------------------------------------------------------------------------------------------------|-------------------------------------------|
|                              | Choose Destination Location     Select Destination Directory     OK     OK     OK     Select Destination     Skyrfbest     Skyrfbest     Skyrfbest     Skyrfbest     Ok     Cancel     O     Ok     Cancel     O     O |                                           |
| # P 🖽 😋 🖬 🏚 🖉 🥵              |                                                                                                    | へ 船口 <i>底</i> (1)) PYC 11234 <b>長</b> (1) |

В появившемся окне измените путь директории установки на С:\OLAPEUI. И нажимаете кнопку «ОК».

| 😼 Choose Destination Loc | ation                                                                                                    | Х |
|--------------------------|----------------------------------------------------------------------------------------------------|---|
|                          | Setup will install OLAP-технологии in the following folder.<br>To install into a different folder, click Browse, and select<br>another folder.<br>You can choose not to install OLAP-технологии by clicking<br>Cancel to exit Setup. |   |
|                          | Destination Folder<br>C:\OLAPEUI Browse                                                                                                    |   |
|                          | < <u>B</u> ack <u>Next</u> > Cancel                                                                                                    |   |

Далее следуйте указаниям установщика программы.

Запуск программы: Программа установки создает в меню группу "Электронное учебное издание", в ней ярлык: «OLAP-технологии».

Удаление программы: Выберите в меню «Удаление и установка программ». Выберите в списке установленных программ "OLAP-технологии". Нажмите кнопку "Удалить" и следуйте указаниям программы.

### Язык программирования:

Данный продукт был создан на основе Borland Delphi.